# UMガント

リリースノート

ver.1.3.1

| 発行日   | 2021/12/28 |
|-------|------------|
| 最終改訂日 | 2021/12/23 |

株式会社シナプスイノベーション

© Synapse Innovation Inc.

Confidential

| Ver1.3.1                                      | 2 |
|-----------------------------------------------|---|
| データ表示に関する不具合修正                                | 3 |
| イベント編集画面から確定ボタン押下時に、スケジュール画面の保存ボタンを押下できるように修正 | 4 |
| バージョンアップ手順                                    | 5 |
| UMガント                                         | 5 |

UMガント リリースノート ver.1.3.1

## 1. Ver1.3.1

#### 1.1. 概要

UMガントVer1.3.1において、下記の変更を実施しました。 ・データ表示に関する不具合修正 ・イベント編集画面から確定ボタン押下時に、スケジュール画面の保存ボタンを押下できるように修正

各変更による設定の追加等は、本資料の詳細よりご確認ください。

#### 1.2. 詳細

1.2.1. データ表示に関する不具合修正

・データ表示時に値がセットされている/値がセットされていない項目に対する表示の修正を実施しました。

UM工程進捗のデータ表示例

カラム表示項目として「作業オーダー > 指示先部門 > 部門名称」を選択した際に、指示先部門が 未選択であれば空白に、指示先部門が選択済みであれば部門名称が表示されるように修正しま した。

| ♪<br>₩ UMガント                     | ホーム スケジュー                 | ・ル スケジュール設定   | ガン | ット設定 ∨                                                     |         | র্শন্থ 🔻  | Q. 検索                   |                  |           |          |             |           |                |                         |                | *• 8          | ?‡    | • 🗟       |
|----------------------------------|---------------------------|---------------|----|------------------------------------------------------------|---------|-----------|-------------------------|------------------|-----------|----------|-------------|-----------|----------------|-------------------------|----------------|---------------|-------|-----------|
| タイプ切替<br>予実リソーススケ<br>イベント表示項目: / | ・ジュール<br>品目名称, 納期, 作業オーダ・ | ▼<br>-No, 進抄平 | ]  | <ul> <li>●操作</li> <li>オブションを選</li> <li>✓ 現在時刻表示</li> </ul> | ¥択<br>₹ | •         | 表示#                     | 位                |           | ¥        | 表示範囲<br>選択  |           | ¥              | • C                     | 保存             |               |       |           |
| 製造オーダーNo. 🛓                      | 部門                        | レノース          | 種別 |                                                            | )(月)    | 11/30 (火) | 2021/11/28<br>12/01 (水) | 12/02 (木)        | 12/03 (金) | 12/04 (± | ) 12/05 (日) | 12/06 (月) | 12/07 (火)      | 2021/12/05<br>12/08 (水) | 12/09 (木)      | 12/10 (金)     | 12/11 | (土)       |
| PO-000000 (14)                   |                           |               |    |                                                            |         |           |                         |                  |           |          |             |           |                |                         |                |               |       |           |
| PO-000000                        |                           | Aさん           | 予定 |                                                            |         |           | 食品1,2                   | 021-12-06, WO-0  | 00000, 0% |          |             | 食品1,      | 2021-12-06, WO | -000000, 0%             |                |               |       |           |
| PO-000000                        |                           | Aさん           | 実績 |                                                            |         |           |                         |                  |           |          |             |           |                |                         |                |               |       |           |
| PO-000000                        |                           | 材料A           | 予定 |                                                            |         |           | 食品1,2                   | 2021-12-06, WO-0 | 00000, 0% |          |             |           |                |                         |                |               |       |           |
| PO-000000                        |                           | 材料A           | 実績 |                                                            |         |           |                         |                  |           |          |             |           |                |                         |                |               |       | Rectangle |
| PO-000000                        | 製造1部                      | 8ರೆಸಿ         | 予定 |                                                            |         |           |                         |                  |           |          |             | 食品        | 1, 2021-12-    |                         |                |               |       |           |
| PO-000000                        | 製造1部                      | вさん           | 実績 |                                                            |         |           |                         |                  |           |          |             |           |                |                         |                |               |       |           |
| PO-000000                        | 製造1部                      | 材料A-1         | 予定 |                                                            |         |           |                         |                  |           |          |             | 食品        | 31, 2021-12-   |                         |                |               |       |           |
| PO-000000                        | 製造1部                      | 材料4-2         | 実績 |                                                            |         |           |                         |                  |           |          |             |           |                |                         |                |               |       |           |
| PO-000000                        | 製造2部                      | 8さん           | 予定 |                                                            |         |           |                         |                  |           |          |             |           |                | ₿.                      | 1, 2021-12-15, | WO-000002, 01 | %     |           |
|                                  |                           |               | -  |                                                            | 4       |           |                         |                  |           |          |             |           |                |                         |                |               |       | •         |

#### UMガント リリースノート ver.1.3.1

## 1.2.2. イベント編集画面から確定ボタン押下時に、スケジュール画面の保存ボタンを押下できるように 修正

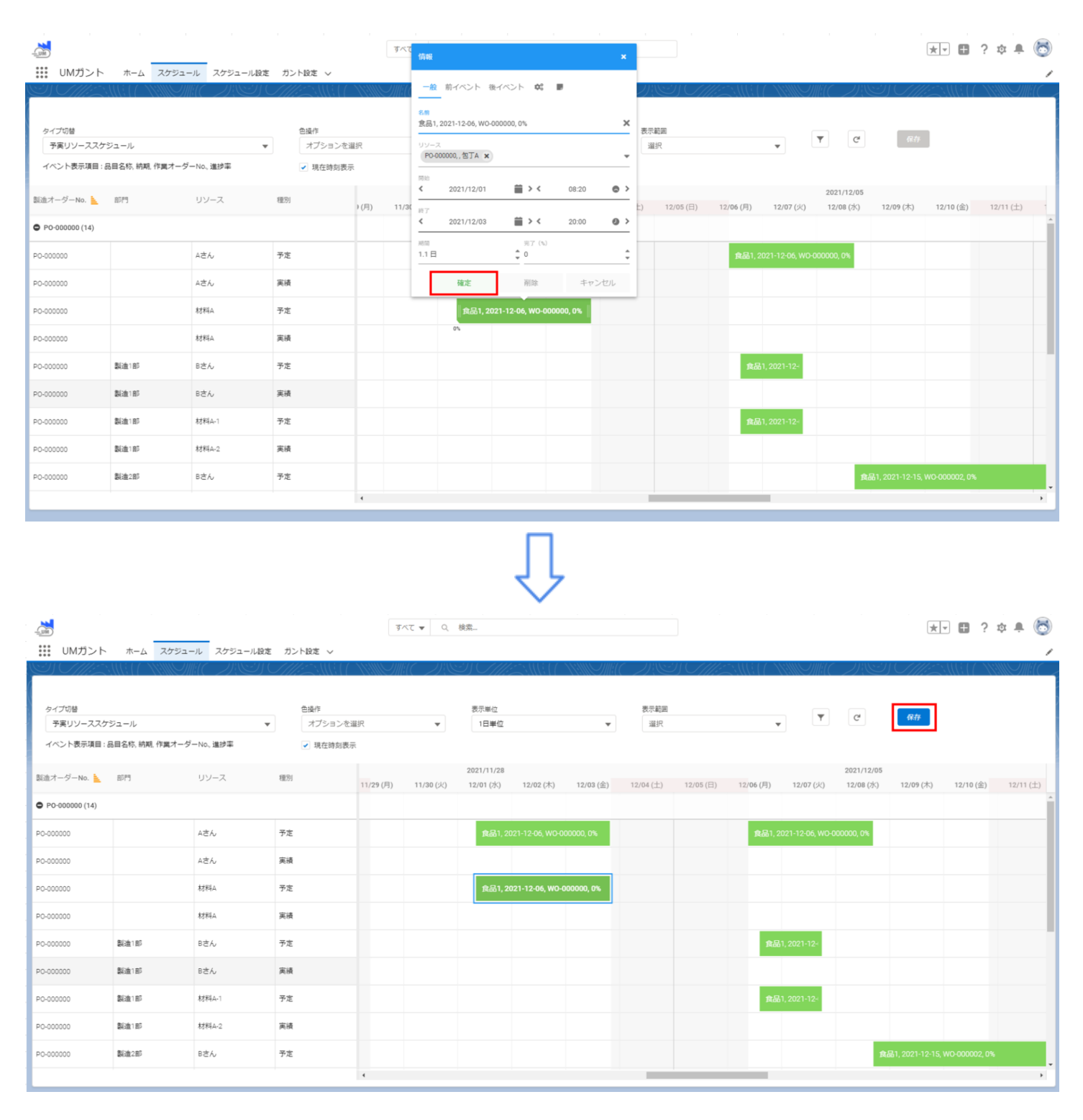

# 2. バージョンアップ手順

パッケージURL: UMガント

https://login.salesforce.com/packaging/installPackage.apexp?p0=04t2x000004C0soAAC

- 1. 上記のパッケージURLにアクセスしパッケージのインストールを行う。
- 2. ログイン画面でアップデートを行う環境のユーザでログインを行う。

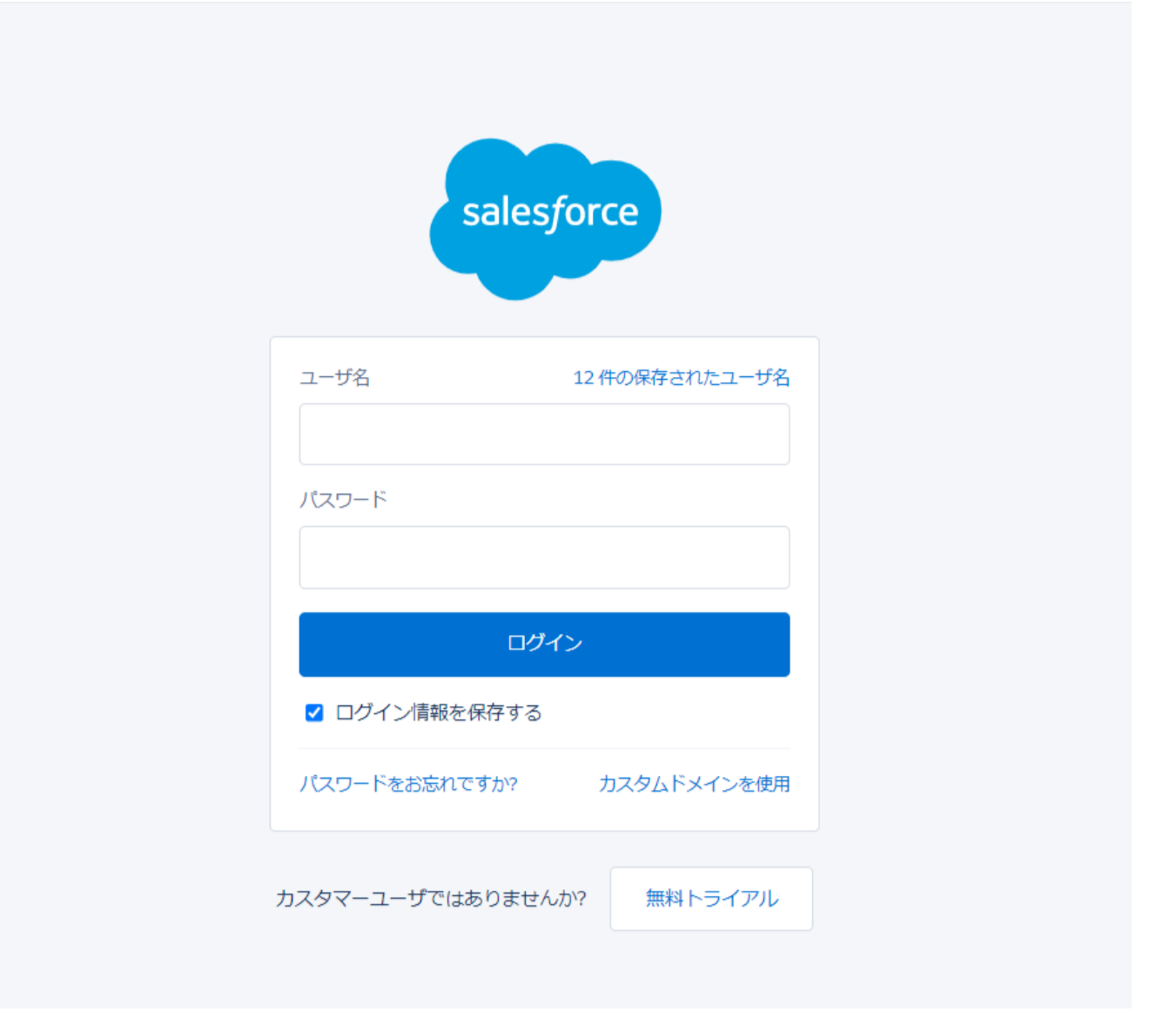

UMガント リリースノート ver.1.3.1

- 3. 「管理者のみのインストール」を選択し、「アップグレード」をクリック ※インストール前に必ず今回アップグレードを行うバージョンになっているか、 バージョン名を確認。 アップグレード UMGanttChart コメント作成者 以前のバージョンがインストールされています。既存のデータを保持したままアップグレード できます。 インストール済み: Ver 1.3 (1.3) 新しいバージョン: Ver 1.3.1 (1.3.1) すべてのユーザのインス 特定のプロファイルのイ 管理者のみのインスト-0 ル トール ンストール... アップグレード キャンセル アプリケーション名 公開者 バージョン名 バージョン番号 Ver 1.3.1 UMGanttChart 1.3.1 その他の詳細 コンポーネントを表示
  - 4. インストール完了後、「完了しました」の画面が表示される。
  - 5. 画面右上の۞ボタンより設定を選択。

| Q. 検索                                |                  |           | *• 🖬 ? 🌣 🖡 🐻                   |
|--------------------------------------|------------------|-----------|--------------------------------|
| ・・・・・・・・・・・・・・・・・・・・・・・・・・・・・・・・・・・・ |                  |           | 🗘 igz 🗗 🖍                      |
| 四半期パフォーマンス                           |                  | アシスタント    | 現在のアプリケーションの設定                 |
| 完了済み ¥0 進行中(>70%) ¥0 目標 ✔            | 今日 6:39 午前 の時点 C |           | 😳 サービスの設定                      |
| 500x                                 |                  |           | 開発者コンソール                       |
|                                      |                  | **        | 編集ページ                          |
| NUN                                  |                  | 現在、注意事項はあ | りません。しばらくしてからもう一度確認<br>してください。 |
| 300ĸ パフォーマンスを表示するには、作業している商談を追加し、ここに | 戻っ               |           |                                |
| てきます。<br>200ĸ                        |                  |           |                                |

## 6. クイック検索より「インストール」で検索し、「インストール済みパッケージ」を選択。 アップデートを行ったバージョンになっているか確認する。

| . 🧶                                   | Q. [設定]を検索                                                     |                                    |                           |                              |                        |                        | $\star$        | • 8              | ?       | ţ,     | Ņ (     |
|---------------------------------------|----------------------------------------------------------------|------------------------------------|---------------------------|------------------------------|------------------------|------------------------|----------------|------------------|---------|--------|---------|
| 設定 ホーム オブジェ                           | クトマネージャーン                                                      |                                    |                           | - 100 MIC                    | 1111                   |                        | 12444          |                  |         |        |         |
| Q インストール済みバッケーミ<br>マ アブリケーション         | ジェ<br>インストール済みパッ                                               | ッケージ                               |                           |                              |                        |                        | <u>a 1:110</u> | <i>111</i> 10559 |         |        |         |
| * 77997-939                           | En Child Wild Mich and Part (Ch                                |                                    | ( > ) ( > )               | e (Overse                    |                        | $\times \times Gee(6)$ | ) ( and        |                  |         | 116-7  | 111     |
| ◇ 八ッケーシ                               | インストール済みパッケージ                                                  |                                    |                           |                              |                        |                        |                |                  | ວດກ     | くージのへ  | ראנ 🕜   |
| インストール済みパッケージ                         |                                                                |                                    |                           | 14.0.017.017                 |                        | With the August        |                |                  |         |        |         |
|                                       | AppExchange ペーンでは、同死済みのアフリケーンコン<br>パッケージのインストールの詳細はこちらをご覧ください。 | やコンホーネントを参照したり、                    | トライアルをしたり                 | 、ダウンロードして、お4                 | ら利助の salesforce.cor    | n 環境に直接1ンスト            | ールしたり          | 9800000          | 889. 🍃  | ADDEXC | hange / |
| 探しているものが見つかりませんか?                     | アブリケーションやコンポーネントは、パッケージでインスト・<br>サム、このため、マブリケーションをラフトおよびもフタウイフ | ールされます。インストール直行<br>れてからリリーファチます。コン | 設は、すべての力ス5<br>ポーネントは、1000 | スムアプリケーション、タ<br>ーフ1をクリックレス # | ブ、およびカスタムオブ            | ジェクトに「開発中」の            | マークが付          | いており、組           | 織内のユ    | -ザは利   | 用できま    |
| グローバル検索をお試しください。                      | インストール済みパッケージの様にあるリンクにより、このペ                                   | くしてから別のアクションを実行                    | デできます。                    | AI 677770(; 16               | DALEX VERIES OF VERIES |                        |                | 4-12C77          | 70270   | 20-71  |         |
|                                       | パッケージを削除するには、【アンインストール】をクリック                                   | します。パッケージのライセンス                    | を管理するには、[                 | ライセンスの管理]を                   | シリックします。               |                        |                |                  |         |        |         |
| · · · · · · · · · · · · · · · · · · · | インストール済みパッケージ                                                  |                                    |                           |                              |                        |                        |                |                  |         |        |         |
|                                       | アウション パッケージ名                                                   | 公開者                                | パージョン番号                   | 名前空間プレフィックス                  | インストール日                | 制限 アブリケーション            | · 37 :         | オブジェクト           | AppExch | ange 🕸 | 備完了     |
|                                       | アンインストール 📩 UMGanttChart                                        | Synapse Innovation Inc.            | 1.3.1                     | um_gantt                     | 2021/10/28 6:16        | 1                      | 1 3            | 1                | 合格      |        |         |
|                                       | アンインストール 📥 UMProductionManagement                              | t Synapse Innovation Inc.          | 1.0                       | snps_um                      | 2021/10/01 152         | 1                      | 2 0            | 0                | 合格      |        | _       |
|                                       | アンインストール 📩 anga um domain                                      | Synapse Innovation Inc.            | 1.0                       | snps_um                      | 2021/10/01 1:49        | 1                      | 0 0            | 0                | 不合格     |        |         |
|                                       | The Albert A commentance                                       | Supanea Innovation Inc.            | 10                        |                              | 2021/10/01 147         | 1                      | 50             | 7.4              | 不会終     |        |         |